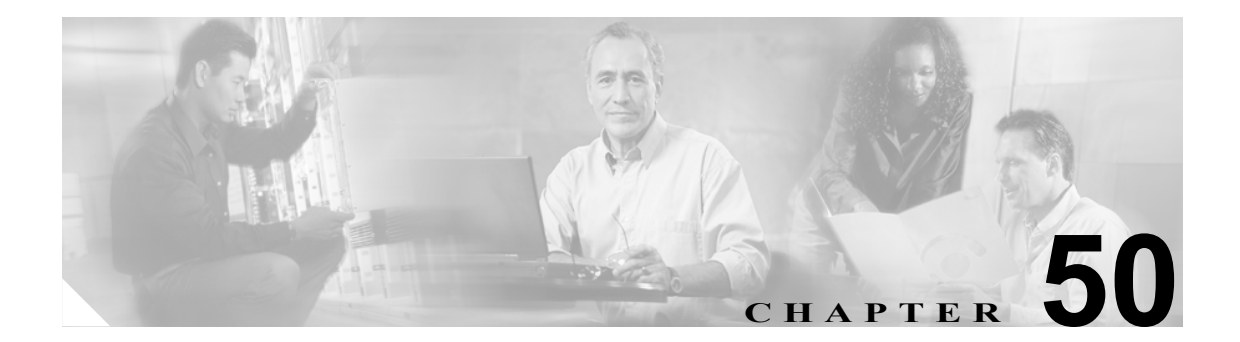

## コール ピックアップ グループの削除

コール ピックアップ グループを削除するには、クエリーを作成して、削除するピックアップ グループ レコードを見つけます。

## コール ピックアップ グループの削除

コール ピックアップ グループを削除するには、次の手順を実行します。

## 手順

ステップ1 BAT で、Bulk Administration > Call Pickup Group > Delete Call Pickup Groups の順に選択します。

Find and List Call Pickup Groups ウィンドウが表示されます。

- **ステップ2** 最初の Find Call Pickup Groups where ドロップダウン リスト ボックスで、次のいずれかのオプションを選択します。
  - Pickup Group Number
  - Pickup Group Name
  - Partition
- **ステップ3** 2 番目の Find Call Pickup Groups where ドロップダウン リスト ボックスで、次のいずれかの検索基 準を選択します。
  - · begins with
  - contains
  - is exactly
  - ends with
  - is empty
  - is not empty
- ステップ4 必要に応じて、適切な検索テキストを指定します。
- **ステップ5** 複数のフィルタを追加するには、Search Within Results チェックボックスをオンにし、AND または OR をクリックします。クエリーをさらに定義するには、ステップ2~ステップ4を繰り返します。

- **ステップ6** Find をクリックして、定義したフィルタをクエリーに追加します。
- ステップ7 Job Information 領域に、ジョブの説明を入力します。
- **ステップ8** Run Immediately オプション ボタンをクリックしてピックアップ グループを即座に削除するか、Run Later をクリックして後で削除します。
- ステップ9 Submit をクリックして、ピックアップ グループを削除するジョブを作成します。

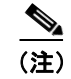

クエリー テキスト ボックスに情報を何も入力しないと、すべてのピックアップ グループ レコード を削除するジョブが作成されます。

Ŵ 注意

コール ピックアップ グループを削除するジョブを送信する前に、結果のセット全体を参照し、結果セットに表示されるすべてのピックアップ グループを削除することを確認します。

**ステップ10** Bulk Administration メイン メニューの Job Scheduler オプションを使用して、このジョブのスケ ジュールやアクティブ化を行います。

ジョブの詳細については、第51章「ジョブのスケジュール」を参照してください。

ログファイルの詳細については、P.54-4の「BAT ログファイル」を参照してください。

## 関連項目

- BAT の重要な考慮事項 (P.49-2)
- BAT.xlt を使用した CSV ファイルの作成(P.49-3)
- テキストエディタを使用したコール ピックアップ グループ用の CSV データ ファイルの作成 (P.49-4)
- 既存のコール ピックアップ グループ CSV ファイルの編集 (P.49-4)
- コール ピックアップ グループ CSV ファイルの設定値(P.49-5)
- BAT を使用した Cisco CallManager データベースの更新 (P.49-6)
- Cisco CallManager データベースを更新する場合の BAT の設定 (P.49-7)